## UTILISATION DE PHYLOGENE

| La barre d'outils                                                                                                    |                                                                                                    |                                                                                                    |                                                                                                    |  |
|----------------------------------------------------------------------------------------------------|----------------------------------------------------------------------------------------------------|----------------------------------------------------------------------------------------------------|----------------------------------------------------------------------------------------------------|--|
| Fichier Observer Comparer Construire Polariser Classer Établir des parentés Rechercher Aide Configuration                                                                                                    |                                                                                                    |                                                                                                    |                                                                                                    |  |
|                                                                                                    | ✓  ✓  ✓  ✓  ✓  ✓  ✓  ✓  ✓  ✓  ✓  ✓  ✓  ✓  ✓  ✓  ✓  ✓  ✓  ✓  ✓  ✓  ✓  ✓  ✓  ✓  ✓  ✓  ✓  ✓  ✓  ✓  ✓  ✓  ✓  ✓  ✓  ✓  ✓  ✓  ✓  ✓  ✓  ✓  ✓  ✓  ✓  ✓  ✓  ✓  ✓  ✓  ✓  ✓  ✓  ✓  ✓  ✓  ✓  ✓  ✓  ✓  ✓  ✓  ✓  ✓  ✓  ✓  ✓  ✓  ✓  ✓  ✓  ✓  ✓  ✓  ✓  ✓  ✓  ✓  ✓  ✓  ✓  ✓  ✓  ✓  ✓  ✓  ✓  ✓  ✓  ✓  ✓  ✓  ✓  ✓  ✓  ✓  ✓  ✓  ✓  ✓  ✓  ✓  ✓  ✓  ✓  ✓  ✓  ✓  ✓  ✓  ✓  ✓  ✓  ✓  ✓  ✓  ✓  ✓  ✓  ✓  ✓  ✓  ✓  ✓  ✓  ✓  ✓  ✓  ✓  ✓  ✓  ✓  ✓  ✓  ✓  ✓  ✓  ✓  ✓  ✓  ✓  ✓  ✓  ✓  ✓  ✓  ✓  ✓  ✓  ✓  ✓  ✓  ✓  ✓  ✓  ✓  ✓  ✓  ✓  ✓  ✓  ✓  ✓  ✓  ✓  ✓  ✓  ✓  ✓  ✓  ✓  ✓  ✓  ✓  ✓  ✓  ✓  ✓  ✓  ✓  ✓  ✓  ✓  ✓  ✓  ✓  ✓  ✓  ✓  ✓  ✓  ✓  ✓  ✓  ✓  ✓  ✓  ✓  ✓  ✓  ✓  ✓  ✓ | Vertébrés-Lycée VK                                                                                                    |                                                                                                    |  |
| <b>1 – Choisir</b> une collection.                                                                                                    |                                                                                                    | Construire un arbre phylogénétique                                                                                                    |                                                                                                    |  |
| <ul> <li>2 - Observer.</li> <li>3 - Comparer.</li> <li>4 - Construire une matrice de caractères.</li> <li>5 - Afficher le tableau de référence de la collection choisie.</li> <li>6 - Polariser et coder les états de caractères de la matrice.</li> <li>7 - Classer dans des groupes emboités.</li> </ul>                                                                                         | <ul> <li>8 - Établir des parentés.</li> <li>9 - Ouvrir un fichier de<br/>séquences.</li> <li>10 - Ouvrir un fichier de<br/>groupes emboités.</li> <li>11 - Imprimer.</li> <li>12 - Copier.</li> <li>13 - Enregistrer.</li> <li>14 - Ouvrir un fichier</li> <li>15 - Choix possibles</li> <li>16 - Choisir une sous<br/>collection</li> </ul>                                                                                                    | Cliquer sur le menu «établir des parentés».<br>Les colonnes et les lignes peuvent être déplacées pou<br>caractères de mêmes états : cliquer sur «Organiser le<br>nom de l'espèce ou sur le caractère et déplacer.<br>«Choisir les taxons» puis cliquer sur le nom de l'espè<br>En cliquant sur un caractère dans la matrice, un code de<br>L' hypothèse de départ est que toutes les espèces<br>origine commune (un même ancêtre commun). Tou<br>réunies au même nœud.<br>Cliquer sur la branche à déplacer avec le bouton<br>Sans lâcher ce bouton, déplacer la souris de façon à v<br>souhaite. Si le branchement est possible, une croix app | r regrouper les<br>tableau» puis sur le<br>cce.<br>couleur apparaît.<br>c choisies ont une<br>utes les branches sont<br>gauche de la souris.<br>//enir faire le branchement là où on le<br>paraît.                                                                                                    |  |
| Construire une matrice de caractères                                                                                                    |                                                                                                    | Les outils pour construire un arbre                                                                                                    | Vérification de l'arbre                                                                                                    |  |
| Sélectionner une collection : fic<br>Cliquer sur «construire».<br>Sélectionner les espèces en cli<br>nouveau clic sur la figure enlève<br>Choisir les caractères dans le r<br>Remplir le tableau en cliquant o<br>utilisant les informations qui app<br>l'écran.<br>Vérifier le tableau et corriger s<br>Polariser et coder les<br>Après avoir construit et validé un                              | chier/Sélectionner collection OK.<br>quant sur chacune d'elles. Un<br>e l'espèce de la sélection.<br>nenu déroulant.<br>lans chacune des cases et en<br>araissent en bas, à droite de<br>i nécessaire.<br><b>S états des caractères</b><br>ne matrice de caractères,                                                                                                    | Annuler la dernière opération<br>Déplacer les branches<br>Relier toutes les branches au même nœud<br>Permuter des branches autour d'un nœud.<br>Cliquer sur cette icône puis se placer sur un nœud<br>et cliquer .<br>Choix Dater Accéder au menu permettant de                                                                                                    | En mode <u>exploration</u> . («choix»)<br>Lorsque l'on clique sur un nœud<br>représentant un ancêtre, la liste de<br>ses états de caractères apparaît<br>(telle qu'elle peut être déduite de<br>l'arbre dessiné). Si le groupe des<br>descendants partage un état dérivé<br>commun exclusif, les branches sont<br>mises en vert. Enjaune : états<br>dérivés communs non exclusifs. |  |
| <ul> <li>Cliquer sur l'icone «Polariser».</li> <li>Choisir un taxon extragroupe pour afficher les états primitifs<br/>(menu déroulant). Les fossiles apparaissent en rouge et<br/>l'extragroupe choisi en bleu.</li> <li>Colorer les états primitifs comme ceux de l'extragroupe, puis<br/>changer de couleur pour colorer les états dérivés.</li> <li>Cliquer sur «vérifier» à la fin.</li> </ul> |                                                                                                    | <b>choisir</b> le mode de représentation de l'arbre (avec ou<br>sans boites), de <b>donner</b> un nom aux boites et de<br>choisir le mode de travail (exploration ou édition)<br>« <b>copier</b> l'état actuel» permet de <b>comparer</b> des<br>arbres                                                                                                    | Sinon, une mise en garde est<br>affichée et l'arbre est à <b>modifier</b><br><u>Attention : le noeud</u><br>n'est pas justifié par<br>un état dérivé commun exclusif<br>Les dates sont celles du premier<br>fossile ayant cet état.                                                                                                    |  |